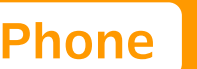

## ▲ 注意事項

您需要從iPhone的「設定▶行動服務」來啟用eSIM。另外,請在開啟飛航模式的狀態下,依照 以下步驟進行設定。

## ✿ 如何切換eSIM

- ①「在台灣使用的SIM卡」(如:主要)→「數據漫遊/開啟此號碼」設定為關閉
- ②「trifa的SIM」(如:次要/旅遊/商務/行動數據等)→「開啟此號碼」設定為開啟
- S 「trifa的SIM」→「數據漫遊」設定為開啟
- 4 關閉飛航模式
- ※ 為避免收到來自台灣電信業者的高額帳單,請確實執行步驟 🔒。
- ※「trifa的eSIM」的行動方案標籤依各裝置而異,可能顯示為【旅遊/trifa/個人/商務/行 動數據】等。
- ※ 請注意,因裝置的版本和型號的不同,就算是存取點名稱(APN)自動設定的國家,也可能 需要手動進行設定。

| 12:00                                    |           | 12:00                          | <b>ul \$</b>              |                |
|------------------------------------------|-----------|--------------------------------|---------------------------|----------------|
| <b>〈</b> 設定 行動服務                         |           | く 設定 行動                        | 服務                        |                |
| 行動數據                                     | 主要 >      | 行動數據                           | trifa旅行用 >                |                |
| 個人熱點                                     | 關閉 >      | 個人熱點                           | 關閉 >                      |                |
| 關閉行動數據來限制所有數據服務只能認<br>包含電子郵件、瀏覽網頁和推播通知等。 | 過Wi-Fi取用, | 關閉行動數據來限制所有數據<br>包含電子郵件、瀏覽網頁和推 | 服務只能透過 Wi-Fi 取用,<br>播通知等。 |                |
| 預設語音號碼                                   | 主要 >      | 預設語音號碼                         | trifa旅行用 >                |                |
| SIM                                      |           | SIM                            |                           |                |
| <b>重回腿 主要</b><br>+886 900 000 000        | 開啟 >      | 用作「主要」<br>+886 900 000 000     | 關閉 >                      | ••••● 在台灣使用的S  |
| 用作「trifa旅行用」<br>無號碼                      | 關閉 >      | 🖬 trifa旅行用                     | 開啟 >                      | ——● trifa的eSIM |
| 加入eSIM                                   |           | 加入eSIM                         |                           |                |
|                                          |           |                                |                           |                |
| 切換eSIM前                                  |           | 切換eSIM後                        |                           |                |